### Pytania i odpowiedzi

Masz problem z systemem e-deklaracje? W tym miejscu znajdziesz odpowiedzi na najczęściej zadawane pytania

13.02.2025

### Wybierz pytanie

1. Jak złożyć zeznanie drogą elektroniczną?

Można to zrobić na kilka sposobów:

- Przy użyciu formularzy online w przeglądarce internetowej. Instrukcja korzystania z formularzy online jest dostępna w zakładce Instrukcje.
- Przy użyciu formularzy interaktywnych niezbędne jest:
  - zapoznanie się z instrukcją "Instrukcja użytkownika interaktywnych formularzy deklaracji i podań składanych od roku 2022 opatrywanych kwalifikowanym podpisem elektronicznym oraz podpisem elektronicznym zapewniającym autentyczność deklaracji i podań opartym na danych autoryzujących ("dane autoryzujące")" dostępnej w zakładce <u>Instrukcje.</u>
  - zainstalowanie oprogramowania Adobe Reader (najnowsza wersja do pobrania znajduje się na stronie Adobe),
  - zainstalowanie Wtyczki (plug-in) w najnowszej wersji dostępnej <u>w zakładce Wtyczka do podpisywania i przesyłania</u> <u>danych XML z interaktywnych formularzy PDF,</u>
  - skorzystanie z formularza interaktywnego opublikowanego na stronie podatki.gov.pl
- Przy użyciu narzędzia do wysyłania plików xml w przypadku posiadania przygotowanych wcześniej, np. za pomocą
  oprogramowania księgowego, kompletnych plików formularzy w formacie .xml.
- Przy użyciu innego oprogramowania stworzonego przez firmy zewnętrzne zgodnie z aktualną specyfikacją we-wy (dostępną w dziale e-Deklaracje).

2. Jakiej sytuacji dotyczy status 412?

Status 412 – weryfikacja negatywna – niezgodność danych autoryzujących z danymi w dokumencie (np. niezgodność NIP, PESEL, daty urodzenia, nazwiska, pierwszego imienia).

Występuje w sytuacji, kiedy zestaw danych identyfikacyjnych: NIP, PESEL, pierwsze imię, nazwisko, data urodzenia zawarty w bloku danych autoryzujących do podpisywania dokumentu jest niezgodny danymi zawartymi w bloku danych identyfikacyjnych w zeznaniu.

Przyczyną otrzymania statusu 412 może być:

- wpisywanie w danych autoryzujących danych małżonka (drugiego podmiotu na zeznaniu),
- korzystanie z nieaktualnej wersji aplikacji e-Deklaracje Desktop,
- wadliwe funkcjonowanie innej aplikacji używanej do wysyłania zeznań.

Rozwiązaniem może być:

- ponowne sprawdzenie poprawności danych wpisanych w formularzu i przy podpisywaniu danymi autoryzującymi,
- wpisanie w danych autoryzujących danych podatnika (pierwszego podmiotu na zeznaniu),
- zgłoszenie nieprawidłowego działania aplikacji do producenta oprogramowania (w przypadku korzystania z oprogramowania niepobranego ze stron Ministerstwa Finansów).
- w przypadku formularzy pdf: aktualizacja aplikacji e-Deklaracje Desktop do najnowszej wersji.

Przy prawidłowym korzystaniu z oprogramowania dostarczonego przez Ministerstwo Finansów błąd ten nie powinien nigdy wystąpić, gdyż oprogramowanie automatycznie uzupełnia dane informacyjne w podpisie bez udziału podatnika (na podstawie danych podanych w formularzu). Jeżeli korzystając z oprogramowania Ministerstwa Finansów podatnik otrzyma taki komunikat, to może to świadczyć o niewłaściwym użyciu oprogramowania lub jego niewłaściwej instalacji.

# 3. <u>Wypełniam formularz za rok 2024. Za który rok powinienem podać kwotę przychodu w sekcji "DANE AUTORYZUJĄCE", tak aby został on przyjęty przez system e-Deklaracje?</u>

W przypadku dokumentów podpisywanych podpisem elektronicznym, który zapewnia autentyczność deklaracji i podań, opartym na danych autoryzujących ("dane autoryzujące") składanych za rok 2024 – w sekcji "DANE AUTORYZUJĄCE" należy wpisać kwotę przychodu z zeznania lub rocznego obliczenia podatku za rok **2023**.

Jako kwotę przychodu za rok 2023 należy rozumieć:

- PIT-28(26) poz. 62,
- PIT-36(31) poz. 67, 69, 71, 73, 75, 131 albo poz. 68, 70, 72, 74, 76, 189, jeżeli jesteś rozliczony jako małżonek,
- PIT-36L(20) poz. 28 albo 33,
- PIT-37(30) poz. 42, 44, 46, 48, 83 albo poz. 43, 45, 47, 49, 118, jeżeli jesteś rozliczony jako małżonek,
- PIT-38(16) poz. 24 albo 34,
- PIT-39(12) poz. 20,
- PIT-40A(21) poz. 36, 38, 40, 42 albo 44.

W przypadku, gdy za rok 2023 nie zostało złożone żadne z ww. zeznań/rozliczeń, w polu kwota przychodu należy wpisać wartość "0" (zero).

### 4. <u>Co oznacza status dokumentu 414 – weryfikacja negatywna – błąd danych autoryzujących (np. błąd w nazwisku, pierwszym imieniu, dacie urodzenia, NIP, numerze PESEL, kwocie przychodu)?</u>

Jeżeli otrzymano **status dokumentu 414 - Weryfikacja negatywna - błąd danych autoryzujących (np. błąd w nazwisku, pierwszym imieniu, dacie urodzenia, NIP, numerze PESEL, kwocie przychodu)**, to prawdopodobnie doszło do jednej z poniższych sytuacji:

- a. Popełniono błąd w danych identyfikacyjnych, przenoszonych do sekcji danych autoryzujących w zeznaniu:
  - wpisano nieprawidłowy identyfikator podatkowy PESEL lub NIP podatnika np. NIP pracodawcy lub identyfikator podatkowy współmałżonka,
  - błędnie wpisano nazwisko podatnika np. Kowalska Nowak zamiast Kowalska-Nowak,
  - błędnie wpisano pierwsze imię podatnika np. Jaeck zamiast Jacek (literówka) lub wpisano również drugie imię np. Jan Adam,
  - błędnie wpisano nazwisko w pozycji dla pierwszego imienia, imię tam gdzie nazwisko,
  - błędnie wpisano datę urodzenia podatnika np. zamienione miesiące z dniami, niewłaściwy format daty (prawidłowy format daty w formularzu PDF: DD-MM-RRRR, w danych XML: RRRR-MM-DD).
- b. W danych autoryzujących wpisano błędną kwotę przychodu z zeznania lub rocznego obliczenia podatku za rok podatkowy o dwa lata wcześniejszy niż rok, w którym jest składany dokument elektroniczny. Najczęstsze błędy to:
  - podawanie kwoty przychodu z bieżącego rozliczenia tj. np. za 2024 rok, zamiast za 2023,
  - wpisywanie kwoty z zaokrągleniem do dziesiątek groszy lub pełnych złotych np.: 99,00 lub 99,10 zamiast 99,14 (kwota zaokrąglona),
  - podawanie łącznej kwoty przychodów podatnika i jego małżonka (w przypadku wspólnych rozliczeń) w celach autoryzacyjnych powinna być wskazywana tylko i wyłącznie kwota przychodu podatnika, zgodnie z rozporządzeniem Ministra Rozwoju i Finansów z dnia 18 września 2017 r. w sprawie sposobu przesyłania deklaracji i podań oraz rodzajów podpisu elektronicznego, którymi powinny być opatrzone (Dz. U. z 2017 r., poz. 1802 z późn. zm.),
  - wpisywanie kwoty 0 (zero), gdy za 2023 r. podatnik nie składał zeznania na analogicznym formularzu, ale rozliczał się na innym formularzu (np. za 2024 rok chce złożyć zeznanie PIT-38, a za 2023 r. nie dokonywano rozliczenia na takim formularzu, ale za 2023 r. został złożony formularz PIT-37 – w takiej sytuacji, w danych autoryzujących powinien podać kwotę przychodu, która wynika ze złożonego do urzędu PIT-37).

Jeśli po wprowadzeniu zmian i ponownym przesłaniu zeznania pojawi się ponownie status 414, skontaktuj się z właściwym urzędem skarbowym i wyjaśnij niezgodności.

# 5. <u>Co oznacza status dokumentu 411: "Weryfikacja negatywna – w systemie jest już złożony dokument (zeznanie) z takim</u> <u>identyfikatorem podatkowym"?</u>

Prawidłowo wypełnioną deklarację (zeznanie/wniosek), poprawnie zweryfikowaną i przyjętą do systemu e-Deklaracje, można złożyć tylko raz. Próba wysłania kolejnej deklaracji, z takim samym identyfikatorem podatkowym, zakończy się odebraniem z systemu e-Deklaracje statusu dokumentu: **"411 – Weryfikacja negatywna – w systemie jest już złożony dokument (zeznanie) z takim Identyfikatorem podatkowym"**. W przypadku konieczności przesłania kolejnej deklaracji (zeznania), jako cel złożenia deklaracji należy zaznaczyć opcję "korekta" w pozycji "Cel złożenia formularza".

### 6. Jakie dane trzeba podać, aby wysłać deklaracje przez internet podpisując ją "danymi autoryzującymi" (podpisem elektronicznym zapewniającym autentyczność deklaracji i podań opartym na danych autoryzujących)?

Należy podać następujące dane dotyczące składającego deklarację (zeznanie/podanie):

- identyfikator podatkowy NIP lub PESEL (patrz pytanie Co to jest Identyfikator podatkowy i który powinienem zastosować?),
- imię (pierwsze),
- nazwisko,
- data urodzenia,
- kwota przychodu, wskazana w zeznaniu lub rocznym obliczeniu podatku za rok podatkowy o dwa lata wcześniejszy niż rok, w którym jest składany dokument elektroniczny.

#### 7. W jakiej formie wysyła się PIT? Przez e-mail w formie załącznika?

Deklaracje elektroniczne PIT wysyła się w postaci pliku XML. Do przygotowania i wysyłki elektronicznej deklaracji (zeznania/wniosku) można posłużyć się formularzem dostępnym na stronie <u>podatki.gov.pl</u> w zakładce PIT. Przesyłanie formularzy w formie załącznika w poczcie e-mail jest nieprawidłowe, dlatego też nie jest akceptowane przez urzędy skarbowe.

8. <u>Czy podatnik po kliknięciu opcji "wyślij" dostanie jakąś odpowiedź?</u>

Po wysłaniu poprawnie wypełnionego formularza (uwaga: wstępna weryfikacja nastąpi po uprzednim kliknięciu przycisku "Sprawdź" w przypadku formularza online lub "Sprawdź poprawność" na formularzu PDF) podatnik otrzyma **numer referencyjny**, generowany automatycznie przez system e-Deklaracje. Numer ten będzie potrzebny do pobierania Urzędowego Poświadczenia Odbioru (UPO) w przypadku, gdy status przesłanego dokumentu będzie "**200 – Przetwarzanie dokumentu zakończone poprawnie, Pobierz UPO**".

9. <u>Czy otrzymanie numeru referencyjnego będzie oznaczało, że wypełniliśmy obowiązek podatkowy? Co będzie dowodem, że wypełniliśmy obowiązek podatkowy?</u>

Nie. Otrzymany numer referencyjny nie jest dowodem ani potwierdzeniem wypełnienia obowiązku podatkowego. Dowodem i potwierdzeniem terminu złożenia deklaracji (zeznania/wniosku) jest Urzędowe Poświadczenie Odbioru (UPO), które pobrać można wyłącznie dla dokumentów, które otrzymały status 200.

#### 10. <u>Co się stanie, jeśli podamy błędną kwotę z zeszłorocznego zeznania podatkowego?</u>

System nie przyjmie deklaracji. O jej odrzuceniu podatnik zostanie poinformowany otrzymując status "414 – "weryfikacja negatywna – błąd w danych identyfikacyjnych" podczas próby pobrania UPO. Podanie prawidłowej kwoty przychodu oraz wszystkich prawidłowych danych z sekcji "dane autoryzacyjne do podpisania zeznania" jest warunkiem koniecznym do prawidłowego złożenia dokumentu.

#### 11. <u>Czy żeby mieć pewność, że spełniliśmy obowiązek podatkowy musimy iść z numerem referencyjnym do urzędu</u> <u>skarbowego i prosić o otrzymanie potwierdzenia złożenia deklaracji podatkowej czy jako dowód na spełnienie obowiązku</u> <u>wystarczy posiadanie numeru referencyjnego?</u>

Nie trzeba udawać się do urzędu skarbowego. UPO można odebrać za pomocą formularza udostępnionego na stronie systemu e-Deklaracje. W trakcie pobierania UPO wykorzystywany jest numer referencyjny otrzymany w trakcie wysyłki deklaracji elektronicznej (zeznania/wniosku) do systemu e-Deklaracje. Urzędowe Poświadczenie Odbioru stanowi dowód i potwierdzenie terminowego złożenia deklaracji.

#### 12. <u>Ile jednoczesnych wejść "wytrzyma" strona e-Deklaracje?</u>

System jest przygotowany na znaczne ilości składanych dokumentów.

#### 13. <u>Czy system jest bezpieczny?</u>

Tak. W celu zapewnienia bezpieczeństwa świadczonej usługi Ministerstwo Finansów udostępniło podpis elektroniczny oparty na unikatowych cechach podatnika, takich jak: nazwisko, imię, data urodzenia, numer NIP i PESEL (od dnia 1 stycznia 2012r. Identyfikator podatkowy) oraz kwota przychodu wskazana w zeznaniu lub rocznym obliczeniu podatku za rok podatkowy o dwa lata wcześniejszy niż rok, w którym jest składany dokument elektroniczny. Cechy te, weryfikowane w systemie centralnym, posłużą jednocześnie do ustalenia tożsamości podatnika korzystającego z usługi. Do komunikacji pomiędzy wysyłającym deklaracje, jak i korekty ww. dokumentów, podpisane podpisem elektronicznym zapewniającym autentyczność deklaracji i podań opartym na danych autoryzujących ("dane autoryzujące"), a systemem e-Deklaracje wykorzystany jest szyfrowany kanał uniemożliwiający podsłuch transmisji danych. Ponadto Ministerstwo Finansów udostępniło podatnikom informację o sposobie weryfikacji integralności przesyłanych danych.

#### 14. <u>Czy nr referencyjny będzie później do czegoś przydatny?</u>

Numer referencyjny jest generowany automatycznie przez system e-Deklaracje po wysłaniu danych, tak jak dla wszystkich pozostałych dokumentów elektronicznych opatrzonych kwalifikowanym podpisem elektronicznym lub danymi autoryzującymi (czyli podpisem elektronicznym zapewniającym autentyczność deklaracji i podań opartym na danych autoryzujących). Będzie on potrzebny do pobierania Urzędowego Poświadczenia Odbioru (UPO) lub sprawdzenia statusu przetworzenia deklaracji (zeznania/wniosku). Należy pamiętać, że UPO stanowi dowód i potwierdza termin złożenia deklaracji w przypadku gdy status przesłanego dokumentu będzie 200.

15. Czy formularze wysyłamy - tak jak przy składaniu w formie tradycyjnej - do urzędu skarbowego, do którego należymy?

Zasady wskazywania urzędu skarbowego dla deklaracji składanych drogą elektroniczną są takie same jak dla dokumentów składanych w formie papierowej.

#### 16. Czy małżonkowie mogą rozliczyć się razem?

Tak. Zeznanie podpisywane jest tylko przez małżonka, który występuje pierwszy na zeznaniu i w ten sposób składa oświadczenie o upoważnieniu go przez jego współmałżonka do złożenia wniosku o łączne opodatkowanie ich dochodów. Oświadczenie to składa się pod rygorem odpowiedzialności karnej za fałszywe zeznania.

17. <u>Czy przesłanie do systemu e-Deklaracje deklaracji, podpisanych w inny sposób niż kwalifikowanym podpisem</u> <u>elektronicznym, jest odpłatne?</u>

Nie.

#### 18. Gdzie mogę zwrócić się z pytaniami dotyczącymi wysyłania zeznania rocznego przez Internet?

#### Pomoc techniczna Portalu Podatkowego, w tym systemu e-Deklaracje

tel. 801 055 055 (dla połączeń z telefonów stacjonarnych) tel. 22 330 03 30 (dla połączeń z telefonów komórkowych) tel. +48 22 330 03 30 (dla połączeń z zagranicy) Czynna od poniedziałku do piątku w godzinach 8:00 - 16:00

Ponadto pod adresem e-mail: <u>info.e-deklaracje@mf.gov.pl</u> można uzyskać pomoc w przypadku problemów technicznych przy obsłudze Portalu Podatkowego, w tym systemu e- Deklaracje.

19. Czy jak wyślę zeznanie 30 kwietnia o północy, a potwierdzenie otrzymam na drugi dzień, to będzie złożone w terminie?

Termin składania zeznań za rok 2024 upływa 30 kwietnia 2025 r.

Dlatego zeznanie wysłane 30 kwietnia o północy będzie złożone w terminie, pod warunkiem jednak, że zeznanie takie będzie prawidłowe. Czekanie ze złożeniem zeznania przez internet na ostatnią chwilę jest obarczone ryzykiem nieotrzymania UPO w przypadku wystąpienia błędów, np. po wpisaniu błędnej kwoty przychodu z ubiegłorocznego zeznania lub rozliczenia. Tym samym zeznanie nie zostanie złożone w terminie.

20. <u>Czy jak wyślę zeznanie 30 kwietnia o północy, a system dopiero na drugi dzień poinformuje mnie o błędzie, to niezłożenie zeznania w terminie będzie usprawiedliwione?</u>

Każdy przypadek będzie rozpatrywany indywidualnie, jakkolwiek odradzamy ten sposób postępowania.

21. <u>Czy trzeba wydrukować zeznanie, czy do celów dowodowych wystarczy zachować UPO?</u>

W przypadku dokumentów elektronicznych nie ma potrzeby zachowywania ich wydruków. Do celów dowodowych wystarczy zachować UPO. Zaleca się również zapisanie kopii elektronicznej deklaracji (zeznania/wniosku). Dokument elektroniczny – deklaracja jest sporządzany, podpisany i wysłany w formacie .xml. Dowodem złożenia deklaracji jest jej postać elektroniczna (xml), numer referencyjny zwrócony przez system i wystawione UPO.

#### 22. Jakie oprogramowanie jest potrzebne, aby móc złożyć deklarację (zeznanie/wniosek) przez internet?

W zależności od sposobu udostępnienia, dokumenty można złożyć za pomocą interaktywnego formularza PDF z wtyczką (plugin) lub formularza online. Do złożenia można również wykorzystać inne oprogramowanie współpracujące z systemem e-Deklaracje.

#### Do pracy z wtyczką (plug-in) wymagane jest:

- komputer z zainstalowanym systemem operacyjnym Windows i skonfigurowanym dostępem do Internetu,
- program do odczytu dokumentów PDF Adobe Reader w minimalnej wersji 9.0.0,
- pobrana ze strony MF wtyczka do programu Adobe Reader (zainstalowana w systemie),
- pobrane ze stron MF formularze deklaracji interaktywnych oraz UPO.

#### Do pracy z formularzami online wymagane jest:

- zainstalowanie przeglądarki internetowej zalecane przeglądarki: Chrome 47.0 + Chrome 46, Internet Explorer 11 + Internet Explorer 10, Firefox 38 + Firefox 37, Safari 9.0 + Safari 8, Opera 33 + Opera 32.
- zainstalowanie, w celu dokonania wydruku, programu do odczytu plików w formacie pdf (np. Adobe Acrobat Reader).
- 23. <u>W jaki sposób podatnik będzie identyfikowany w urzędzie, tj. jak zapobiega się sytuacji, że deklaracja (zeznanie/wniosek)</u> została złożona drogą elektroniczną przez osobę znającą dane osobowe podatnika?

Jeśli wpłynie inną drogą deklaracja (zeznanie/wniosek) za ten sam okres, która nie będzie będąca korektą, zostanie podjęte postępowanie wyjaśniające.

#### 24. Czy złożenie PIT przez internet wydłuży czas oczekiwania na zwrot nadpłaty?

Nie.

25. <u>Przy wypełnianiu PIT brakuje mojej gminy w liście gmin (mieszkam w Gdańsku). Wybieram województwo pomorskie, powiat GDAŃSKI i nie ma na liście gminy GDAŃSK?</u>

Mieszkańcy miast na prawach powiatu np. Gdańsk, Kraków, Lublin, Wrocław itp. muszą wybrać najpierw właściwy powiat z listy powiatów opisany jako M. np. M.GDAŃSK. Wówczas na liście gmin pojawi się właściwa gmina, np. M.GDAŃSK. Powiaty: GDAŃSKI, KRAKOWSKI, LUBELSKI, WROCŁAWSKI itp. są powiatami zawierającymi tylko gminy miejskie i wiejskie, bez miast na prawach powiatu.

26. Jak mam dołączyć załączniki do moich dokumentów?

Jeśli przewidziano możliwość dołączania załączników do formularza interaktywnego, to posiada on sekcję "INFORMACJE O ZAŁĄCZNIKACH", w której wskazuje się rodzaj i ewentualnie liczbę dołączanych załączników.

#### W większości formularzy dołączenie załącznika polega na:

- w przypadku formularzy online: zaznaczenia odpowiedniego checkboxa w formularzu, dotyczącego danego załącznika,
- w przypadku formularzy pdf: wpisaniu liczby 1 lub większej w odpowiedniej pozycji danego formularza, dotyczącej danego załącznika.

Załączniki pojawiają się na dole formularza.

#### 27. <u>Czy pełnomocnictwo UPL-1 dotyczy tylko upoważnień do składania zeznań bez podpisu kwalifikowanego?</u>

#### Nie, wręcz przeciwnie.

Od początku 2011 r. pełnomocnictwa UPL-1 (do podpisywania deklaracji składanej elektronicznie) oraz zawiadomienia o odwołaniu pełnomocnictwa OPL-1 mają wyłączne zastosowanie do deklaracji składanych w formie elektronicznej opatrzonych kwalifikowanym podpisem elektronicznym.

# 28. <u>Aplikacja w systemie Windows pokazuje połączenie z internetem jako nieaktywne, podczas gdy wchodzę na strony za pomocą przeglądarki.</u>

Należy sprawdzić czy Internet Explorer nie jest ustawiony w tryb offline. Proszę to sprawdzić nawet jeśli IE nie jest przeglądarką domyślną, np. Mozilla Firefox pokazuje stronę a IE jest w trybie offline i wówczas aplikacja pokaże, że połączenie z internetem jest nieaktywne. Test może polegać na uruchomieniu IE i sprawdzeniu, czy wyświetlona zostanie strona np.: www.podatki.gov.pl.

#### 29. Chciałbym wydrukować/zapisać elektroniczną wersję zeznania, jak to zrobić?

Formularz online można wydrukować, po wybraniu opcji "Podgląd" na dole formularza. Po przejściu do opcji "Podgląd dokumentu" możliwe są dwie opcje:

- uruchomienie wizualizacji dokumentu w aktualnej karcie przeglądarki należy kliknąć "wizualizacja dokumentu",
- uruchomienie wizualizacji dokumentu w nowej karcie przeglądarki należy kliknąć "otwórz wizualizację w nowej karcie przeglądarki"

Aby wydrukować deklarację online w aktualnej karcie należy w przeglądarce internetowej wybrać "Drukuj" lub użyć skrótu na klawiaturze Ctrl+P. Podgląd można także zapisać na dysk komputera – w takim przypadku, zamiast dostępnej drukarki, należy wybrać opcję zapisu do pliku PDF. Uwaga: w tym trybie wydrukowane zostaną jedynie obowiązkowe oraz wypełnione przez podatnika pozycje formularza.

W przypadku konieczności wydrukowania wszystkich pozycji formularza niezależnie od tego czy zostały wypełnione, należy wybrać opcję "otwórz wizualizację w nowej karcie przeglądarki", a następnie w przeglądarce internetowej wybrać "Drukuj" lub użyć skrótu na klawiaturze Ctrl+P. Podgląd można także zapisać na dysk komputera – w takim przypadku, zamiast dostępnej drukarki, należy wybrać opcję zapisu do pliku PDF

Uwaga!

Wizualizację dokumentu w formularzu online można zapisać i/lub wydrukować tylko przed wysłaniem.

Formularze PDF można zapisać i wydrukować, niezależnie od aplikacji, korzystając z opcji Adobe Readera. Należy uruchomić pasek Adobe Reader - wcisnąć klawisz F8 na otwartym oknie zawierającym formularz. Następnie wybrać ikonę dyskietki i zapisać plik w dowolnym miejscu.

#### 30. Nie mogę znaleźć sekcji "DANE AUTORYZUJĄCE" na formularzu, a w latach poprzednich była na ostatniej stronie.

W elektronicznych formularzach podatkowych należy najpierw wypełnić dane formularza, a następnie wcisnąć przycisk:

- w przypadku formularzy pdf: "Podpisz i wyślij", który znajduje się na pasku narzędziowym aplikacji Adobe Reader (z zainstalowaną wtyczką plug-in "e-Deklaracje"),
- w przypadku formularzy online "Akceptuj i wyślij".

Jeżeli formularz online nie zgłosi błędu dotyczącego wypełnienia poszczególnych pól, podatnik zostanie poproszony o akceptację decyzji o wysyłce "Chcesz wysłać ten formularz?". W formularzach online otworzy się okno z kafelkiem o nazwie "Dane podatkowe". Po wybraniu tej opcji pojawi się pole "Kwota przychodu", gdzie zgodnie z instrukcją wyświetloną obok należy wprowadzić odpowiednią kwotę przychodu za wskazany rok podatkowy.

W formularzach pdf po podjęciu decyzji o wysyłce i wybraniu opcji "Dane autoryzujące", jeśli pdf nie zgłosi błędu dotyczącego wypełnienia poszczególnych pól, otworzy się okienko "Dane autoryzujące do podpisania dokumentu". W tej części pojawi się pole "Kwota przychodu", gdzie zgodnie z instrukcją wyświetloną poniżej tego pola należy wprowadzić odpowiednią kwotę przychodu za wskazany rok podatkowy.

#### 31. Co to jest identyfikator podatkowy i który powinienem zastosować?

Od 1 września 2011 r. identyfikatorem podatkowym dla podatników, którzy są osobami fizycznymi objętymi rejestrem PESEL i nie prowadzą działalności gospodarczej lub nie są zarejestrowanymi podatnikami podatku od towarów i usług albo nie są płatnikiem składek na ubezpieczenie społeczne lub zdrowotne – **jest numer PESEL**.

Dla pozostałych podatników, w tym płatników, numerem identyfikacji podatkowej **jest NIP**. W przypadku składania korekty deklaracji należy użyć takiego identyfikatora podatkowego, jaki był użyty w deklaracji korygowanej – bez względu na obecnie stosowany.

32. <u>Mam problem z połączeniem szyfrowanym z usługą Web Services systemu e-Deklaracje.</u>

Zalecamy bieżące aktualizowanie systemu operacyjnego - instalowanie krytycznych i zalecanych poprawek wydawanych przez Microsoft

#### Jak sprawdzić, czy posiadamy odpowiednie certyfikaty:

a. Korzystając z przeglądarki Internet Explorer wybieramy z menu "Narzędzia", następnie "Opcje internetowe" i na zakładce "Zawartość" przycisk "Certyfikaty".

Na zakładce "Zaufane główne urzędy certyfikacji" powinny być widoczne certyfikaty wystawione dla "Certum CA" i "Certum Trusted Network CA".

| amierzony <u>c</u> el:              | <wszyscy></wszyscy>                                                                               |                                                                                                    |                                                                                         |                                                                                    |   |
|-------------------------------------|---------------------------------------------------------------------------------------------------|----------------------------------------------------------------------------------------------------|-----------------------------------------------------------------------------------------|------------------------------------------------------------------------------------|---|
| Inne osoby Pośred                   | lnie urzędy certyfikacji                                                                          | Zaufane główne urzędy ce                                                                                                    | rtyfikacji Z                                                                            | aufani v 👎                                                                         |   |
| Wystawiony dla                      |                                                                                                   | Wystawiony przez                                                                                                    | Data wyg.                                                                               | Przyj                                                                              | • |
| AddTrust Exte                       | rvers ca<br>rnal CA Root<br>erTrust Root<br>fikacji SEKAP<br>warzania Danych Mini<br>d Network CA | root minfin servers ca<br>AddTrust External CA<br>Baltimore CyberTrust<br>Centrum Certyfikacji<br>Centrum Przetwarzani<br>Certum CA<br>Certum Trusted Netw | 2018-04-2<br>2020-05-3<br>2025-05-1<br>2018-04-1<br>2035-07-0<br>2027-06-1<br>2029-12-3 | 7 <bra-<br>0 The I<br/>3 Baltir<br/>2 Cent<br/>8 <bra<br>1 Cert</bra<br></bra-<br> |   |
| Class 2 Primary                     | y CA                                                                                              | Class 2 Primary CA                                                                                                    | 2019-07-0                                                                               | 7 Certi<br>⊧                                                                       | - |
| Importuj Eks<br>Zamierzone cele cer | sportuj] Usuń<br>tyfikatu                                                                         |                                                                                                    | Zaav                                                                                    | vansowan                                                                           | e |
|                                     |                                                                                                   |                                                                                                    |                                                                                         | <u>W</u> yświetł                                                                   |   |

b. Na zakładce "**Pośrednie urzędy certyfikacji**" powinien być widoczny certyfikat wystawiony dla "**Certum Extended Validation CA SHA2**".

Strona 10 / 21

Zamknij

| Inne osoby       Pośrednie urzędy certyfikacji       Zaufane główne urzędy certyfikacji       Zaufani v         Wystawiony dla       Wystawiony przez       Data wyg       Przyj         Certum Code Signing CA       Certum Trusted Netw       2026-09-21 <bra< td="">         Certum Extended Validation CA SHA2       Certum Trusted Netw       2027-06-09       <bra< td="">         Certum Level II CA       Certum CA       2024-03-03       <bra< td="">         Certum Level III CA       Certum CA       2024-03-03       <bra< td="">         Certum Level IV CA       Certum CA       2024-03-03       <bra< td="">         CERTUM QCA       CZiC Centrast SA       2013-12-15       <bra< td="">         CERTUM QCA       CZiC Centrast SA       2011-01-03       <bra< td=""></bra<></bra<></bra<></bra<></bra<></bra<></bra<> |                         | :yscy>          |                          |             |     |                               |   |
|----------------------------------------------------------------------------------------------------|-------------------------|-----------------|--------------------------|-------------|-----|-------------------------------|---|
| Wystawiony dlaWystawiony przezData wygPrzy;Certum Code Signing CACertum Trusted Netw2026-09-21 <bra< td="">Certum Extended Validation CA SHA2Certum Trusted Netw2027-06-09<bra< td="">Certum Level II CACertum CA2024-03-03<bra< td="">Certum Level III CACertum CA2024-03-03<bra< td="">Certum Level IV CACertum CA2024-03-03<bra< td="">CERTUM QCACZIC Centrast SA2013-12-15<bra< td="">CERTUM QCACZIC Centrast SA2011-01-03<bra< td=""></bra<></bra<></bra<></bra<></bra<></bra<></bra<>                                                                                                    | ne osoby Pośrednie urze | dy certyfikacji | Zaufane główne urzędy ce | ertyfikacji | Zau | ifani v                       | 4 |
| Image: Certum Code Signing CA       Certum Trusted Netw       2026-09-21 <bra< td="">         Image: Certum Extended Validation CA SHA2       Certum Trusted Netw       2027-06-09       <bra< td="">         Image: Certum Level II CA       Certum CA       2024-03-03       <bra< td="">         Image: Certum Level III CA       Certum CA       2024-03-03       <bra< td="">         Image: Certum Level IV CA       Certum CA       2024-03-03       <bra< td="">         Image: Certum Level IV CA       Certum CA       2024-03-03       <bra< td="">         Image: Certum QCA       CZIC Centrast SA       2013-12-15       <bra< td="">         Image: CERTUM QCA       CZIC Centrast SA       2011-01-03       <bra< td=""></bra<></bra<></bra<></bra<></bra<></bra<></bra<></bra<>                                            | Wystawiony dla          |                 | Wystawiony przez         | Data wy     | g   | Przyj                         | * |
| Certum Extended Validation CA SHA2       Certum Trusted Netw       2027-06-09 <bra< td="">         Certum Level II CA       Certum CA       2024-03-03       <bra< td="">         Certum Level III CA       Certum CA       2024-03-03       <bra< td="">         Certum Level III CA       Certum CA       2024-03-03       <bra< td="">         Certum Level IV CA       Certum CA       2024-03-03       <bra< td="">         CERTUM QCA       CZIC Centrast SA       2013-12-15       <bra< td="">         CERTUM QCA       CZIC Centrast SA       2011-01-03       <bra< td=""></bra<></bra<></bra<></bra<></bra<></bra<></bra<>                                                                                                    | Certum Code Signing     | A               | Certum Trusted Netw      | 2026-09     | -21 | <bra< td=""><td></td></bra<>  |   |
| Certum Level II CA       Certum CA       2024-03-03 <bra< td="">         Certum Level III CA       Certum CA       2024-03-03       <bra< td="">         Certum Level IV CA       Certum CA       2024-03-03       <bra< td="">         CERTUM QCA       CZIC Centrast SA       2013-12-15       <bra< td="">         CERTUM QCA       CZIC Centrast SA       2011-01-03       <bra< td=""></bra<></bra<></bra<></bra<></bra<>                                                                                                    | Certum Extended Valid   | ation CA SHA2   | Certum Trusted Netw      | 2027-06     | -09 | <bra< td=""><td></td></bra<>  |   |
| Certum Level III CA         Certum CA         2024-03-03 <bra< th="">           Certum Level IV CA         Certum CA         2024-03-03         <bra< td="">           CERTUM QCA         CZIC Centrast SA         2013-12-15         <bra< td="">           CERTUM QCA         CZIC Centrast SA         2011-01-03         <bra< td=""></bra<></bra<></bra<></bra<>                                                                                                    | Certum Level II CA      |                 | Certum CA                | 2024-03     | -03 | <bra< td=""><td></td></bra<>  |   |
| Certum Level IV CA         Certum CA         2024-03-03 <bra< th="">           CERTUM QCA         CZiC Centrast SA         2013-12-15         <bra< td="">           CERTUM QCA         CZiC Centrast SA         2011-01-03         <bra< td=""></bra<></bra<></bra<>                                                                                                    | Certum Level III CA     |                 | Certum CA                | 2024-03     | -03 | <bra< td=""><td></td></bra<>  |   |
| CERTUM QCA         CZiC Centrast SA         2013-12-15 <bra< th="">           CERTUM QCA         CZiC Centrast SA         2011-01-03         <bra< td=""></bra<></bra<>                                                                                                    | Certum Level IV CA      |                 | Certum CA                | 2024-03     | -03 | <bra< td=""><td></td></bra<>  |   |
| CERTUM QCA CZiC Centrast SA 2011-01-03 <8ra                                                                                                    | CERTUM QCA              |                 | CZIC Centrast SA         | 2013-12     | -15 | <bra< td=""><td></td></bra<>  |   |
|                                                                                                    | CERTUM QCA              |                 | CZIC Centrast SA         | 2011-01     | -03 | <bra< td=""><td></td></bra<>  |   |
| CERTUM QCA CZiC Centrast SA 2013-12-14 <8ra                                                                                                    | CERTUM QCA              |                 | CZIC Centrast SA         | 2013-12     | -14 | <bra< td=""><td>+</td></bra<> | + |
| • m • •                                                                                                    | •                       | m               |                          |             |     | +                             |   |

Opublikowano: 19.04.2019, 08:01

Dowiedz się więcej o certyfikatach

c. Korzystając z przeglądarki Firefox wybieramy z menu "Narzędzia", następnie "Opcje" i po wybraniu ikony "Zaawansowane" na zakładce "Szyfrowanie" wybieramy przycisk "Wyświetl certyfikaty". W nowym oknie menadżera certyfikatów na zakładce "Organy certyfikacji" powinny być widoczne certyfikaty Unizeto Certum.

| Jżytkownik                | Osoby     | Serwery             | Organy certyfikacji  | Pozostałe         |                   |                       |     |
|---------------------------|-----------|---------------------|----------------------|-------------------|-------------------|-----------------------|-----|
| Posiadasz                 | certyfik  | aty, które          | identyfikują następu | ijące organy ce   | ertyfikacji:      |                       |     |
| Nazwa co                  | ertyfikat | u                   |                      | Urządzenie za     | bezpieczające     |                       | ₽\$ |
| 4Unizeto Sp. z o.o.       |           |                     |                      |                   |                   |                       | ] ^ |
| Certum CA                 |           |                     | Builtin Object       | Token             |                   |                       |     |
| Certum Trusted Network CA |           |                     | Urządzenie za        | bezpieczające     |                   |                       |     |
| 4 Unizeto                 | Techno    | logies S.A          | L                    |                   |                   |                       |     |
| Certu                     | im Trust  | ed Netwo            | rk CA                | Builtin Object    | Token             |                       |     |
| Certu                     | im Exter  | ded Valid           | ation CA SHA2        | Urządzenie za     | bezpieczające     |                       |     |
| <b>⊿</b> VeriSign         | n, Inc.   |                     |                      |                   |                   |                       |     |
| VeriS                     | ign Clas  | s 3 Public          | Primary Certificati  | Builtin Object    | Token             |                       | -   |
| <u>W</u> yświet           | tl ] [    | E <u>d</u> ytuj usl | awienia zaufania     | I <u>m</u> portuj | <u>E</u> ksportuj | Usuń lub przestań ufa | ć   |

d. Korzystając z przeglądarki Google Chrome po wybraniu z menu **"Narzędzia"**, następnie **"Ustawienia"** i wybraniu w dolnej części okna kategorii "**Pokaż ustawienia zaawansowane**" należy wybrać w kategorii "**HTTP/SSL**" przycisk **"Zarządzaj certyfikatami"**. Widoczne będą okna identyczne jak w **pkt 1**.

Certyfikaty w zależności od używanej przeglądarki i wybranej i dostępnej wersji PEM, DER, CER i CRT mogą instalować się w przeglądarce bezpośrednio ze strony lub po pobraniu i zapisaniu na lokalnym dysku użytkownika - należy je zainstalować samodzielnie.

#### 33. Interaktywne formularze PDF nie otwierają się w przeglądarce Google Chrome.

Przeglądarka Google Chrome używa domyślnie wbudowanej przeglądarki do otwierania plików PDF, która niepoprawnie wyświetla formularze interaktywne.

W celu poprawnego wyświetlania interaktywnych deklaracji podatkowych, wykorzystywanych przy składaniu do systemu e-Deklaracje, wymagane jest zapisanie danego formularza na dysku lokalnym swojego komputera i otworzenie tego dokumentu bezpośrednio w zainstalowanym na komputerze programie Adobe Reader.

Możliwe jest wyłączenie automatycznie wbudowanej przeglądarki PDF, co będzie skutkować automatycznym pobieraniem plików PDF.

Aby to zrobić należy wpisać w pasku adresu **chrome://settings/**, a następnie w sekcji **Prywatność i bezpieczeństwo** wskazać opcję **Ustawienia witryn**.

| Prywat | ność i bezpieczeństwo                                                                                                    |   |
|--------|----------------------------------------------------------------------------------------------------|---|
| Î      | Wyczyść dane przeglądania<br>Usuń pliki cookie, dane z historii i pamięci podręcznej oraz inne dane                                                   | Þ |
| ٩      | Pliki cookie i inne dane witryn<br>Pliki cookie innych firm są blokowane w trybie incognito                                                           | • |
| 0      | Bezpieczeństwo<br>Bezpieczne przeglądanie (ochrona przed niebezpiecznymi stronami) i inne ustawienia<br>zabezpieczeń                                  | • |
| 111    | Ustawienia witryn<br>Tu możesz określić, jakie informacje mogą wykorzystywać i wyświetlać strony (lokalizacja,<br>kamera, wyskakujące okienka i inne) | • |

W sekcji Ustawienia witryn należy wskazać opcję **Dodatkowe ustawienia treści**, a następnie opcję **Dokument PDF**.

| Treść |                                                                                       |   |
|-------|---------------------------------------------------------------------------------------|---|
| ٩     | Pliki cookie i dane stron<br>Pliki cookie innych firm są blokowane w trybie incognito | ۲ |
| <>    | JavaScript<br>Dopuszczone                                                             | ۲ |
| *     | Flash<br>Zablokuj uruchamianie Flasha na stronach                                     | • |
|       | Grafika<br>Pokaż wszystkie                                                            | • |
| Ø     | Pop-upy i przekierowania<br>Zablokowane                                               | • |
| Doda  | tkowe ustawienia treści                                                               | ~ |
|       |                                                                                       |   |

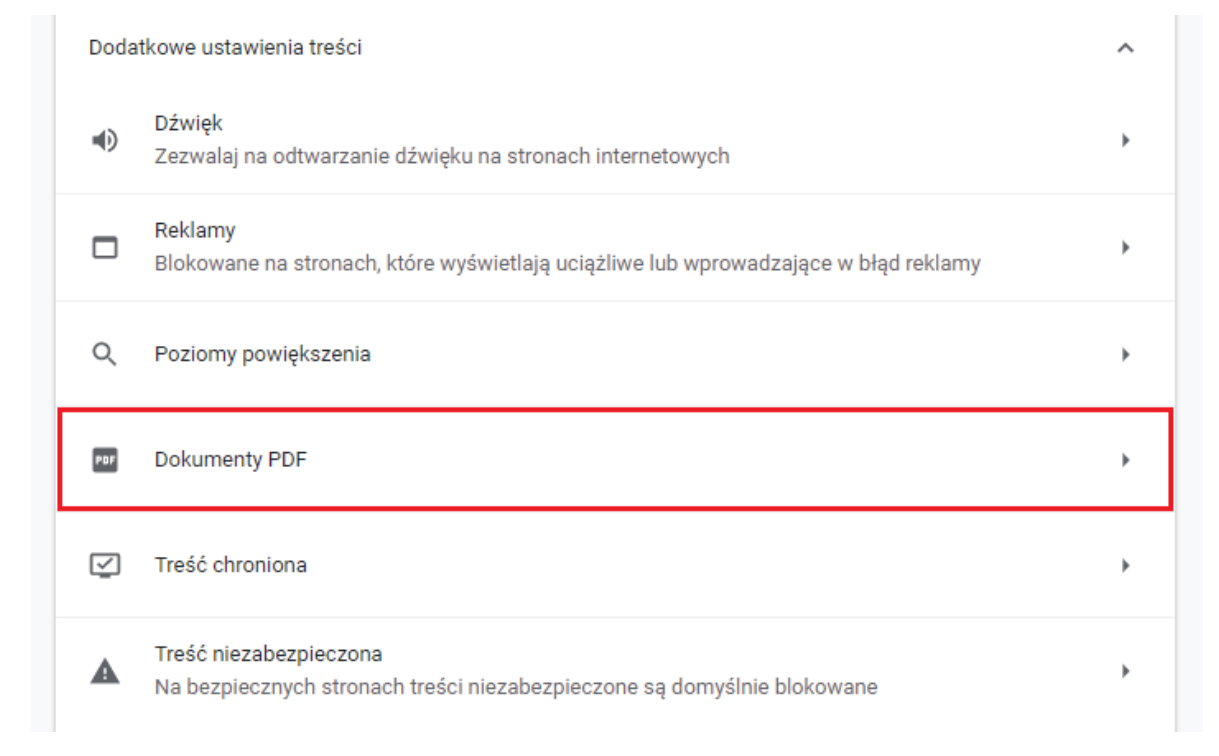

#### W oknie Dokumenty PDF należy przesunąć suwak, aby aktywować pobieranie plików PDF.

| ← Dokumenty PDF                                               |   |
|---------------------------------------------------------------|---|
| Pobieraj pliki PDF zamiast otwierać je automatycznie w Chrome | • |

#### 34. Przypadki błędnego przesłania deklaracji składanych drogą elektroniczną do środowiska testowego systemu e-Deklaracje?

Aby poprawnie wysłać dokument na środowisko testowe należy **sprawdzić ustawienia konfiguracyjne użytej aplikacji**, a w przypadku wątpliwości – sprawdzić w dostarczonej dokumentacji lub skontaktować się z pomocą techniczną **producenta rozwiązania** (nie dotyczy to rozwiązań udostępnianych przez Ministerstwo Finansów).

Zwracane przez system e-Deklaracje Urzędowe Poświadczenie Odbioru **zawiera** szczegółową **informację, która** pozwala na **ocenę poprawności** przesłania dokumentu elektronicznego.

Formularz UPO (dostępny na stronie po wykonaniu zapytania o status przetwarzania dla dokumentu o podanym numerze referencyjnym, zawiera informację o podmiocie, któremu doręczono dokument elektroniczny. Musi to być "Ministerstwo Finansów", a nie "e-Deklaracje - system testowy".

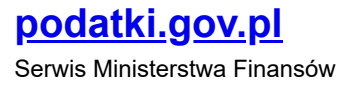

| <b>F</b>     | DOKUM              | ENTU ELEKTRON       | ICZNEGO             |
|--------------|--------------------|---------------------|---------------------|
| . NAZWA PEŁ  | NA PODMIOTU, KTÓRE | MU DORĘCZONO DO     | KUMENT ELEKTRONICZN |
|              | Mir                | nisterstwo Finansów | )                   |
| 3. INFORMACJ | A O DOKUMENCIE     |                     | Wyświetl w XML      |
|              |                    |                     |                     |

Ponadto po wybraniu przycisku "Wyświetl w XML" prezentowane dane również zawierają wspomnianą informację o podmiocie.

|    | <nazwapodmiotuprzyjmujacego>Ministerstwo Finansów</nazwapodmiotuprzyjmujacego>                                                                                                    |
|----|----------------------------------------------------------------------------------------------------|
| ł  | чичальственств куу тууласалдал идлагичинин кулаалын кактеринин куулууу                                                                                                    |
|    | <skrotdokumentu>[57FA48C29D8851503A59871E10CC6C54]</skrotdokumentu>                                                                                                    |
|    | SkrotZkozonejStruktury>6137EFB4216FCBA6E6BECE152307C52E                                                                                                    |
| 5  | AzwaStrukturyLogicznej>http://crd.gov.pl/wzor/2012/12/07/1070/schemat.vsd dla PIT-37 wariant 18 schemat 1-0E                                                                                                    |
| 3  | DataWplyniecia>2013-01-02T10:24:08:000+01:00                                                                                                    |
| 4  | <pre>cstempelCzasu&gt;MiAxMv0wMS0wMOxMTovNDozOC4wMDArMDE6MDA=</pre> /stempelCzasu>                                                                                                    |
| 5  | PESEL1>90110311181                                                                                                    |
| ŝ, | KodUrzedu>1408                                                                                                    |
| ١, | KodEormularza>PT-37                                                                                                    |
| 1  | Provieto>true                                                                                                    |
|    | and the second second |
| *  |                                                                                                    |
|    |                                                                                                    |

| UPO <sub>(4)</sub> | <b>1</b> # |
|--------------------|------------|
|--------------------|------------|

**Przypominamy**, że tylko **urzędowe poświadczenie odbioru** wydane przez system teleinformatyczny administracji skarbowej po przeprowadzeniu prawidłowej weryfikacji struktury logicznej, poprawności danych oraz autentyczności dokumentów:

- zapewnia integralność złożonych dokumentów,
- stanowi dowód i potwierdza termin złożenia dokumentów.

35. Interaktywne formularze PDF nie otwierają się w przeglądarce Firefox w wersji 19 i wyższej.

W związku ze zmianą sposobu wyświetlania plików PDF w przeglądarce Firefox od wersji 19 (domyślne otwieranie plików we wbudowanym PDF Viewer), w celu poprawnego wyświetlania interaktywnych formularzy deklaracji podatkowych, wykorzystywanych przy składaniu do systemu e-Deklaracje, może być wymagane wprowadzenie zmian w jej konfiguracji. Należy zmienić domyślną obsługę Portable Document Format (PDF) z "Podgląd w programie Firefox" na "Wtyczka Adobe Acrobat (w programie Firefox)". Dokładne informacje o sposobie wprowadzenia zmian znajdują się <u>na stronie przeglądarki Mozilla Firexof</u> w artykule Otwieranie PDF w Firefoxie oraz <u>na stronie Adobe w artykule Wyświetlanie dokumentu PDF w przeglądarce</u>.

Firefox Mozilla począwszy od 52 wersji przeglądarki, tj. od 7.03.2017 r., nie wspiera wtyczek (plugins), w tym Adobe Reader. Aby poprawnie wyświetlać interaktywne formularze deklaracji podatkowych, wykorzystywane przy składaniu do systemu

e-Deklaracje, wymagane jest zapisanie danego formularza na dysku lokalnym swego komputera i otworzenie tego dokumentu bezpośrednio w programie Adobe Reader.

#### 36. <u>Co należy zrobić aby móc wysłać zeznanie przy użyciu Adobe Acrobat Reader DC?</u>

Wysłanie deklaracji następuje przy użyciu wtyczki (plug\_in) - za pomocą przycisku: Narzędzia/Tools > e-Deklaracje > Podpisz i wyślij

#### Wysłanie deklaracji krok po kroku:

- a. Należy zainstalować wtyczkę (plugin)
- b. Po zainstalowaniu wtyczki należy otworzyć zapisany na dysku formularz interaktywny

|                                                                                                    |                                                                                                    | P11-30(20)_V1-16_3                                                                            | correport (znaleznieczowe) - /                                                                | Adobe Acrobat Reader DC                                                            |                                              | - 0 -  |
|----------------------------------------------------------------------------------------------------|----------------------------------------------------------------------------------------------------|-----------------------------------------------------------------------------------------------|-----------------------------------------------------------------------------------------------|------------------------------------------------------------------------------------|----------------------------------------------|--------|
| cja Widok Okno Pomoc                                                                                   |                                                                                                    |                                                                                               |                                                                                               |                                                                                    |                                              |        |
| a główna 🛛 Narzędzia                                                                                   | Dokument                                                                                                    | 🖶 🖂 Q                                                                                         | (1) / 6                                                                                       |                                                                                    | z                                            | aloguj |
|                                                                                                    |                                                                                                    |                                                                                               |                                                                                               | Sprawdź poprawność                                                                 | Wyczyść formularz                            |        |
|                                                                                                    |                                                                                                    |                                                                                               |                                                                                               |                                                                                    |                                              |        |
| POLTAX                                                                                                 | OLA JASNE WYPEŁNIA PO<br>ITERAMI, CZARNYM LUB P                                                                         | DATNIK, POLA CIEMNE<br>REBIESKIM KOLOREM.                                                     | WYPELNIA URZĄD. WYPELNIĆ<br>Sk                                                                | NA MASZYNE, KOMPUTEROWO LUB RECZN<br>ladanie w wersji elektronicznej: www.portalpo | IE, DUŻYMI, DRUKOWANYMI<br>datkowy.ml.gov.pl |        |
| 1. Identyfikator Podat                                                                                 | kowy NIP / numer PE                                                                                                    | SET (vetrainene mienic)                                                                       | podatnika                                                                                     | 3. Nr dokumentu                                                                    | 4. Status                                    |        |
| NIP nu                                                                                                 | mer PESEL                                                                                                    |                                                                                               |                                                                                               |                                                                                    |                                              |        |
| 2. Identyfikator podate                                                                                | owy NIP / numer PESE                                                                                                    | (riepotrzebne skreišić) ma                                                                    | alżonka                                                                                       |                                                                                    |                                              |        |
|                                                                                                    | amer PESEL                                                                                                    |                                                                                               |                                                                                               |                                                                                    |                                              |        |
|                                                                                                    | Prawidiov                                                                                                    | ve wypełnienie formu                                                                          | ilarza ułatwi wcześniejsze z                                                                  | apoznanie się z broszura informacyjna                                              | I instrukcia wypełniania                     |        |
| PIT-36                                                                                                 | Pola ozn                                                                                                    | aczone kolorem z                                                                              | ielonym wypelniają wyła                                                                       | cznie podatnicy, którzy uzyskiwal                                                  | przychody                                    |        |
|                                                                                                    | z pozarol                                                                                                    | niczej działalnośc                                                                            | i gospodarczej lub z dzi                                                                      | ałów specjalnych produkcji rolnej.                                                 |                                              |        |
|                                                                                                    | ZEZNANIE O                                                                                                    | WYSOKOSC                                                                                      |                                                                                               |                                                                                    |                                              |        |
| OSIAGNIE                                                                                               | <b>TEGO DOCH</b>                                                                                                    | IODU (PONII                                                                                   | ESIONEJ STRAT                                                                                 | TY)                                                                                |                                              |        |
|                                                                                                    | W ROKU POP                                                                                                    | ATKOWYM                                                                                       | 5. Rok                                                                                        |                                                                                    |                                              |        |
|                                                                                                    |                                                                                                    |                                                                                               | 2014                                                                                          |                                                                                    |                                              |        |
|                                                                                                    |                                                                                                    |                                                                                               |                                                                                               |                                                                                    |                                              |        |
| Formularz przeznac                                                                                     | zony jest dia podatni                                                                                                   | ków, do których ma                                                                            | zastosowanie art. 45 ust                                                                      | 1 ustawy z dnia 26 lipca 1991 r. o p                                               | odatku dochodowym od                         |        |
| Formularz przeznac<br>osób fizycznych (D                                                               | zony jest dla podatni<br>z. U. z 2012 r. poz. 36                                                                        | ków, do których ma<br>51, z późn. zm.), zw                                                    | zastosowanie art. 45 ust<br>anej dalej "ustawą", a os                                         | . 1 ustawy z dnia 26 lipca 1991 r. o p<br>iągnięte przez nich dochody (poniesi     | odatku dochodowym od<br>one straty) oraz     |        |
| Formularz przeznac<br>osób fizycznych (D:<br>dokonywane odlicz                                         | zony jest dla podatni<br>z. U. z 2012 r. poz. 36<br>enia nie mieszczą się                                               | ków, do których ma<br>51, z późn. zm.), zw<br>w zakresie zeznan                               | zastosowanie art. 45 ust<br>anej dalej "ustawą", a os<br>la PIT-37.                           | 1 ustawy z dnia 26 lipca 1991 r. o p<br>iągnięte przez nich dochody (poniesi       | odatku dochodowym od<br>one straty) oraz     |        |
| Formularz przeznac<br>osób fizycznych (D<br>dokonywane odlicz<br>Podstawa prawna:                      | zony jest dla podatni<br>z. U. z 2012 r. poz. 38<br>enia nie mieszczą się<br>Art. 45 ust. 1 ustar                       | ków, do których ma<br>51, z późn. zm.), zw<br>w zakresie zeznan<br>wy.                        | zastosowanie art. 45 ust<br>anej dalej "ustawą", a os<br>la PIT-37.                           | . 1 ustawy z dnia 26 lipca 1991 r. o p<br>lagnięte przez nich dochody (poniesi     | odatku dochodowym od<br>one straty) oraz     |        |
| Formularz przeznac<br>osób fizycznych (D<br>dokonywane odlicz<br>Podstawa prawna:<br>Termin składania: | czony jest dla podatni<br>z. U. z 2012 r. poz. 3t<br>enia nie mieszczą się<br>Art. 45 ust. 1 usta<br>Do dnia 30 kwietni | ków, do których ma<br>51, z późn. zm.), zw<br>w zakresie zeznan<br>wy.<br>ia roku następujące | zastosowanie art. 45 ust<br>anej dalej "ustawa", a os<br>la PIT-37.<br>go po roku podatkowym. | . 1 usławy z dnia 26 lipca 1991 r. o p<br>iągnięte przez nich dochody (poniesi     | odatku dochodowym od<br>one straty) oraz     |        |

c. Kliknąć w zakładkę "Narzędzia"

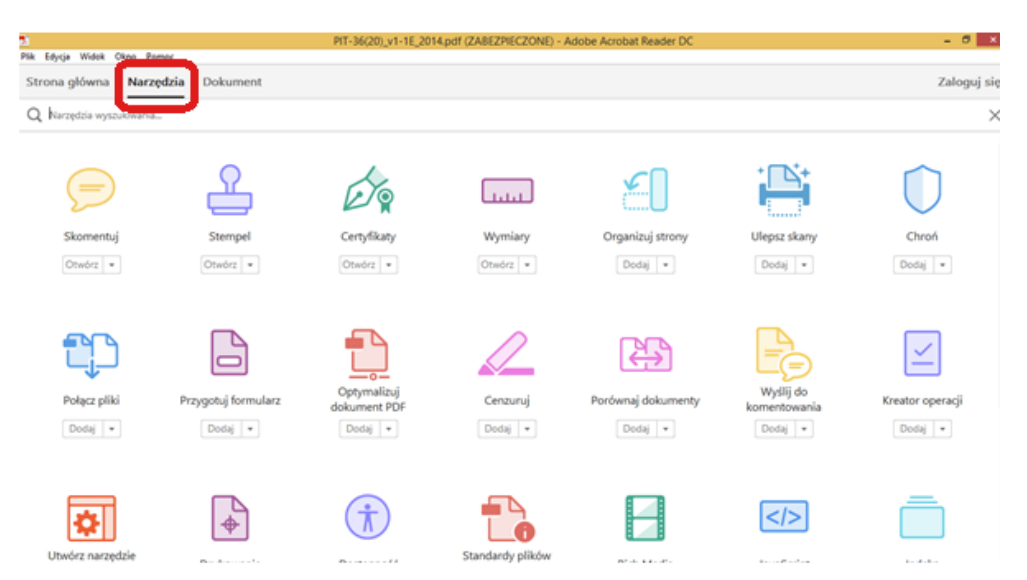

d. Po otwarciu zakładki "Narzędzia" należy przejść do ostatniej z ikon "e-Deklaracje". Po kliknięciu pojawi się przycisk "Otwórz", na którym należy kliknąć.

Opublikowano: 19.04.2019, 08:01

| S<br>Pik Educia Widek China Per    | max                 | PIT-36(20)_v1-1E_20         | 14.pdf (ZABEZPIECZONE) - A | dobe Acrobat Reader DC |                           | - 0              | *   |
|------------------------------------|---------------------|-----------------------------|----------------------------|------------------------|---------------------------|------------------|-----|
| Strona główna Narz                 | edzia Dokument      |                             |                            |                        |                           | Zaloguj          | się |
| Q Narzędzia wyszukiwania.          | -                   |                             |                            |                        |                           |                  |     |
|                                    |                     |                             |                            | 57                     |                           |                  | ^   |
| Połącz pliki                       | Przygotuj formularz | Optymalizuj<br>dokument PDF | Cenzuruj                   | Porównaj dokumenty     | Wyślij do<br>komentowania | Kreator operacji |     |
| Dodaj 💌                            | Dodaj 💌             | Dodaj 💌                     | Dodaj 💌                    | Dodaj 💌                | Dodaj 💌                   | Dodaj 💌          |     |
| •                                  | <b>+</b>            | Ť                           |                            |                        |                           | Ō                | ł   |
| Utwórz narzędzie<br>niestandardowe | Drukowanie          | Dostępność                  | Standardy plików<br>PDF    | Rich Media             | JavaScript                | Indeks           |     |
| Dodaj 💌                            | Dodaj 💌             | Dodaj 💌                     | Dodaj 💌                    | Dedaj 💌                | Dodaj 💌                   | Dodaj 💌          |     |
| _                                  |                     |                             |                            |                        |                           |                  |     |
|                                    |                     |                             |                            |                        |                           |                  |     |
| E-Deklaracje                       |                     |                             |                            |                        |                           |                  |     |
| Otwórz 🔹                           |                     |                             |                            |                        |                           |                  |     |

- e. Po kliknięciu na przycisk "Otwórz" nastąpi przekierowanie do formularza, gdzie pojawia się w panelu górnym zakładka "e-Deklaracje" wraz z zakładkami:
  - Przedstaw dane
  - Podpisz i wyślij
  - Rejestr wysyłek

|           |                         |                                   |                           |                                      | COLUMN TRANSFORME |                                                      |                                         |                                              |             |
|-----------|-------------------------|-----------------------------------|---------------------------|--------------------------------------|-------------------|------------------------------------------------------|-----------------------------------------|----------------------------------------------|-------------|
| 2         |                         |                                   |                           | 11-36(20)_v1-1E_2014.pd              | (ZABEZPIECZONE)   | <ul> <li>Adobe Acrobat Reader I</li> </ul>           | x                                       |                                              | - 0 - 1     |
| Pik Edycj | a Widek Okno Pomoc      |                                   |                           |                                      |                   |                                                      |                                         |                                              |             |
| Strona    | główna Narzędzia        | Dokument                          | ₿ 🖶                       | ⊠ Q   ⊕ @                            | 1 / 6             |                                                      |                                         |                                              | Zaloguj się |
| Ē E       | -Deklaracje =           |                                   |                           | 🙀 Przedstaw dane                     | 🥳 Podpisz i wyśl  | j 😰 Rejestr wysyfek                                  |                                         |                                              | ×           |
|           |                         |                                   |                           |                                      |                   | Sprawdź                                              | poprawność                              | Wyczyść formularz                            | í           |
|           |                         |                                   |                           |                                      |                   |                                                      |                                         |                                              |             |
|           | POLTAX (                | OLA JASNE WYPE<br>ITERAMI, CZARNY | ENIA PODATI<br>M LUB NEBE | NK, POLA CIEMNE WYPE<br>SKIM KOLOREM | INIA URZĄD. WYPER | NIC NA MASZYNE, KOMPU<br>Skladanie w wersji elektror | TEROWO LUB REC25<br>W/2002 WWW.portalpo | IE, DUZYMI, DRUKOWANYMI<br>datkowy.ml.gov.al |             |
| - 1       | 1. Identyfikator Podat  | kowy NP / nur                     | NY PESEL                  | inclusive dresk) podat               | nika              | 3 Nr dokumantu                                       |                                         | L4 Status                                    |             |
|           |                         | DEEE                              |                           |                                      |                   | J. HI GONDINETING                                    |                                         | P. 00000                                     |             |
|           |                         | mer PESEL                         |                           |                                      |                   |                                                      |                                         |                                              |             |
|           | 2. Identyfikator podati | owy NP / nume                     | r PE\$EL 🕬                | potrzebne skreśki) małżonk           | 8                 |                                                      |                                         |                                              |             |
|           | NIP na                  | amer PESEL                        |                           |                                      |                   |                                                      |                                         |                                              |             |
|           |                         | Pri                               | widlowe wy                | pelnienie formularza                 | ulatwi wcześniejs | ze zapoznanie się z bro                              | szura informacyjni                      | instrukcja wypełniania                       | -           |
|           | PIT-36                  | Po                                | la oznaczo                | one kolorem zielony                  | m wypełniają w    | yłącznie podatnicy, i                                | którzy uzyskiwal                        | i przychody                                  |             |
|           |                         | zp                                | ozarolnicz                | ej działalności gosj                 | odarczej lub z    | działów specjalnych                                  | produkcji rolnej.                       |                                              |             |
|           |                         | ZEZNANI                           | EOW                       | SOKOŚCI                              |                   |                                                      |                                         |                                              |             |
|           | ORIACHUR                | TECOD                             | ocuor                     |                                      | NEL CTD           |                                                      |                                         |                                              |             |
|           | USIAGNI                 | FIEGO D                           | OCHOL                     | DO (PONIESIO                         | JNEJ SIK          | <u>AIT)</u>                                          |                                         |                                              |             |
|           |                         | W ROKU                            | PODA <sup>1</sup>         |                                      | Rok               |                                                      |                                         |                                              |             |
|           |                         |                                   |                           |                                      | 2 0 1             | 4                                                    |                                         |                                              |             |
|           | Formularz przeznac      | zony jest dia p                   | odatników,                | do których ma zasto                  | sowanie art. 45   | ust, 1 ustawy z dnia 2                               | Slipca 1991 r. o p                      | odatku dochodowym od                         |             |
|           | ough figure much (D)    | 2 11 2 2012 /                     | NOT 361 7                 | noten zm ) zwanaj (                  | falai "ustawa" a  | osianniata przez nich                                | dochody (nonies)                        | one stratul oraz                             |             |

#### 37. W jaki sposób importować/eksportować dane do Adobe Acrobat Reader DC?

|                          |                    | CIT-8(21)_v3-2E.pdf (ZABEZPIECZONE) - Adobe Acrobat Reader DC                                                                                                    | - 8 ×      |
|--------------------------|--------------------|----------------------------------------------------------------------------------------------------|------------|
| Edycja Wildok Okno Pomoc |                    |                                                                                                    |            |
| 🕤 Cofnij                 |                    |                                                                                                    | Zaloguj si |
| C" Bonów                 |                    | Sprawdź poprawność Wyczyść formularz                                                                                                    |            |
|                          |                    | ODATNIK. POLA CIEMNE WYPEŁNIA URZAD SKARBOWY, WYPEŁNIAĆ NA MASZYNIE, KOMPUTEROWO LUB RECZNIE, DUŻYML                                                                    | - 1        |
| E <sub>[i]</sub> Kopiuj  |                    | I, CZARNYM LUB NIEBIESKIM KOLOREM. MOŻNA SKŁADAĆ W WERSJI ELEKTRONICZNEJ www.e-deklaracja.gov.pl                                                                        | - 1        |
| Widej                    |                    | 2. Nr dokumentu 3. Status                                                                                                    |            |
|                          |                    |                                                                                                    |            |
| Zaznacz wszystko         | Ctrl+A             |                                                                                                    |            |
| Oganacz wszystko         | Shift+Ctrl+A       | (SOKOŚCI OSIĄGNIĘTEGO DOCHODU                                                                                                    |            |
|                          |                    | TRATY) PRZEZ PODATNIKA PODATKU                                                                                                    |            |
| maked have on adjourne   |                    | OWEGO OD OSOB PRAWNYCH                                                                                                    |            |
| Wykonaj zdjęcie          |                    | za rok podatkowy                                                                                                    |            |
| Sprawdzanie pisowni      | •                  | f. Do (dzień - miesiąc - rok)                                                                                                    |            |
| Q Znajdž                 | Ctrl+F             | 5 listeen 1002 r. o. podelki dochodowam od osób prowinich (Pz II. z 2011 r. Nr 74. poz 307. z późn. zm.). zwor                                                          | 19         |
| Wyszykiwanie zaawansov   | warre Shift+Ctrl+F | 10 lalegia 1002 1. o podaka doulouowym od 0000 prawnych (02.0. 2.2011 1. W 14, poz.001, 2. pozl. zh.), zwar                                                             |            |
| Ochrona                  |                    | enieni w art.1 ustawy, w zakresie dochodów określonych w art.3 ust.1 (mający siedzibę na terytorium RP) oraz-<br>najacy siedziby na terytorium RP) ustawy, z wyjatkiem: | w          |
| Opgie formularza         |                    | Vłącznie z tytułów wymienionych w art.2 ust.1 ustawy,<br>Importul dane, w znania - set 27 ust 1 ustawy                                                                  |            |
| Dostępność               | •                  | Essportuj dane<br>Europati dane                                                                                                    | ,          |
| Zarządzaj narzędziami    |                    | ego miesiaca nastepnego roku (art.27 ust.1 ustawy).                                                                                                    |            |
|                          | CodeV              | 1)                                                                                                    |            |

Aby importować dane w postaci XML do czystego formularza interaktywnego należy skorzystać z opcji "Importuj dane" dostępnej w Adobe Reader DC w zakładce: *Edycja > Opcje formularza > Importuj dane*.

Natomiast eksport danych następuje przy użyciu opcji "Eksportuj dane".

Przygotowane dane w formacie XML muszą być:

- zgodne z wymaganiami określonymi wzorem XSD,
- odpowiednie z wersją formularza interaktywnego.

#### 38. Interaktywne formularze PDF nie otwierają się w przeglądarce Edge?

Domyślna przeglądarka Edge dla systemu Windows 10 nie obsługuje wtyczek ActiveX, co powoduje, że wtyczka Acrobat/Reader nie będzie działać.

Szczegóły dostępne na stronie Adobe w artykule Wyświetlanie dokumentu PDF w przeglądarce.

Aby poprawnie wyświetlać interaktywne formularze deklaracji podatkowych, wykorzystywane przy składaniu do systemu e-Deklaracje, wymagane jest zapisanie danego formularza na dysku lokalnym swego komputera i otworzenie tego dokumentu bezpośrednio w programie Adobe Reader.

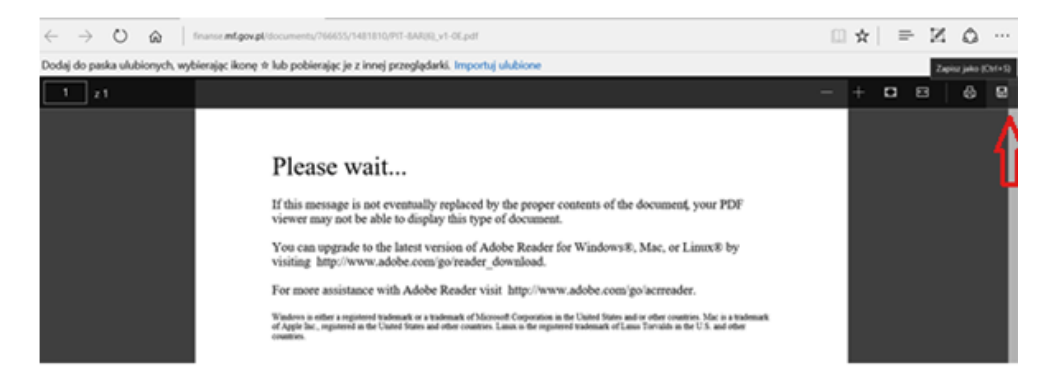

lub

Możesz podpisać danymi autoryzującymi

#### Legenda

- Deklaracja w interaktywnym PDF
- Deklaracja online

#### Wybierz deklarację

PIT-66 PIT-6L PIT-162 PIT-16A PIT-28 PIT-285 PIT-366 PIT-36L PIT-36LS PIT-26LS PIT-CEC PIT-TP WH-WPZ WH-WPP WH-OSP

#### Archiwum formularzy PIT (link otwiera nowe okno w innym serwisie)

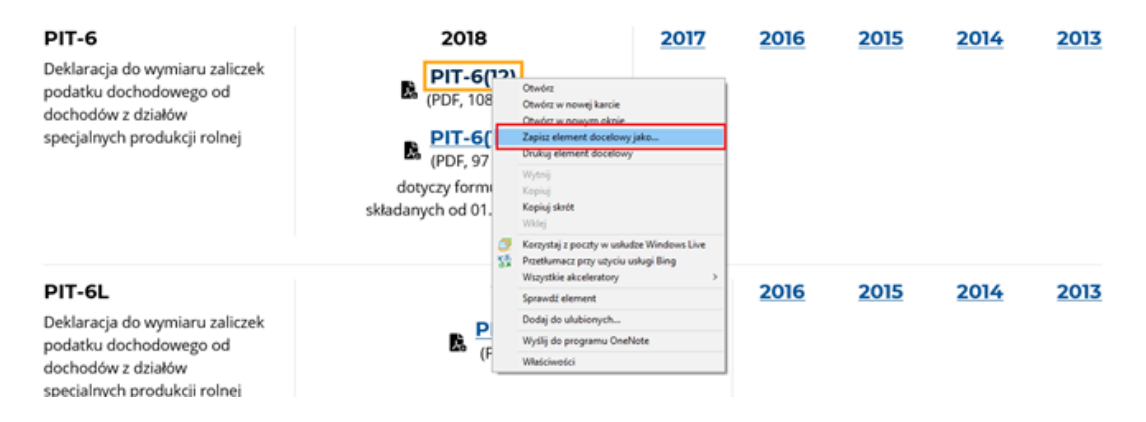

#### 39. Jak skonfigurować przeglądarkę internetową, aby poprawnie obsługiwała formularze interaktywne?

Opis konfiguracji przeglądarek internetowych, aby poprawnie obsługiwały formularze interaktywne znajduje się <u>na stronie</u> <u>Adobe w artykule Wyświetlanie dokumentu PDF w przeglądarce</u>.

#### 40. Kto może złożyć zeznanie CIT w wersji papierowej?

Zeznanie CIT-8 w wersji papierowej mogą złożyć podmioty, które:

- za dany rok podatkowy uzyskały wyłącznie dochody zwolnione z podatku dochodowego od osób prawnych oraz
- nie złożyły za rok, którego dotyczy zeznanie CIT- 8, żadnej informacji PIT -11.

#### 41. Jak mogę uzyskać wydruk deklaracji z dopisanym numerem referencyjnym?

Dokument elektroniczny – deklaracja jest sporządzany, podpisany i wysłany w formacie .xml. Numer referencyjny natomiast jest nadawany przez nasz system po wysłaniu deklaracji (xml). Z tego względu nie możemy "dopisać" numeru referencyjnego na etapie wysyłki dokumentu, i tym bardziej po jego wysłaniu. Dowodem złożenia deklaracji jest jej postać elektroniczna (xml), numer referencyjny zwrócony przez system i wystawione UPO. Wydruk deklaracji z numerem referencyjnym można uzyskać po zalogowaniu się do serwisu e-Urząd Skarbowy, w zakładce "Złożone deklaracje".

#### 42. <u>Nie mogę wypełnić kwot przychodów i kosztów z działalności gospodarczej w formularzu online PIT-36 – pola są</u> zablokowane do edycji.

W przypadku formularzy z różnymi źródłami przychodów wymagane jest uprzednie dodanie i wypełnienie załączników, z których kwoty zostaną automatycznie przeniesione do deklaracji głównej.

Przykładowo, w deklaracji online PIT-36 należy najpierw wypełnić załącznik PIT/B, który zawiera informacje o wysokości dochodu (straty) z pozarolniczej działalności gospodarczej. Kwoty z PIT/B przeniosą się automatycznie do deklaracji głównej PIT-36.

43. Jakiej sytuacji dotyczy status 422?

Status 422 – weryfikacja negatywna – dokument złożony z użyciem danych autoryzujących może złożyć wyłącznie podatnik, będący osobą fizyczną.

Występuje w niektórych formularzach online, kiedy podatnikiem jest osoba fizyczna, a składającym formularz do urzędu skarbowego jest osoba niefizyczna lub pełnomocnik osoby fizycznej. W tym przypadku nie można użyć danych autoryzujących a WYŁĄCZNIE podpisu kwalifikowanego.

Rozwiązaniem problemu jest ponowne uruchomienie formularza i jego wypełnienie (lub zaimportowanie danych), a następnie w kroku wysyłki formularza online wybranie opcji "PODPIS KWALIFIKOWANY" jako właściwy do wysyłki.